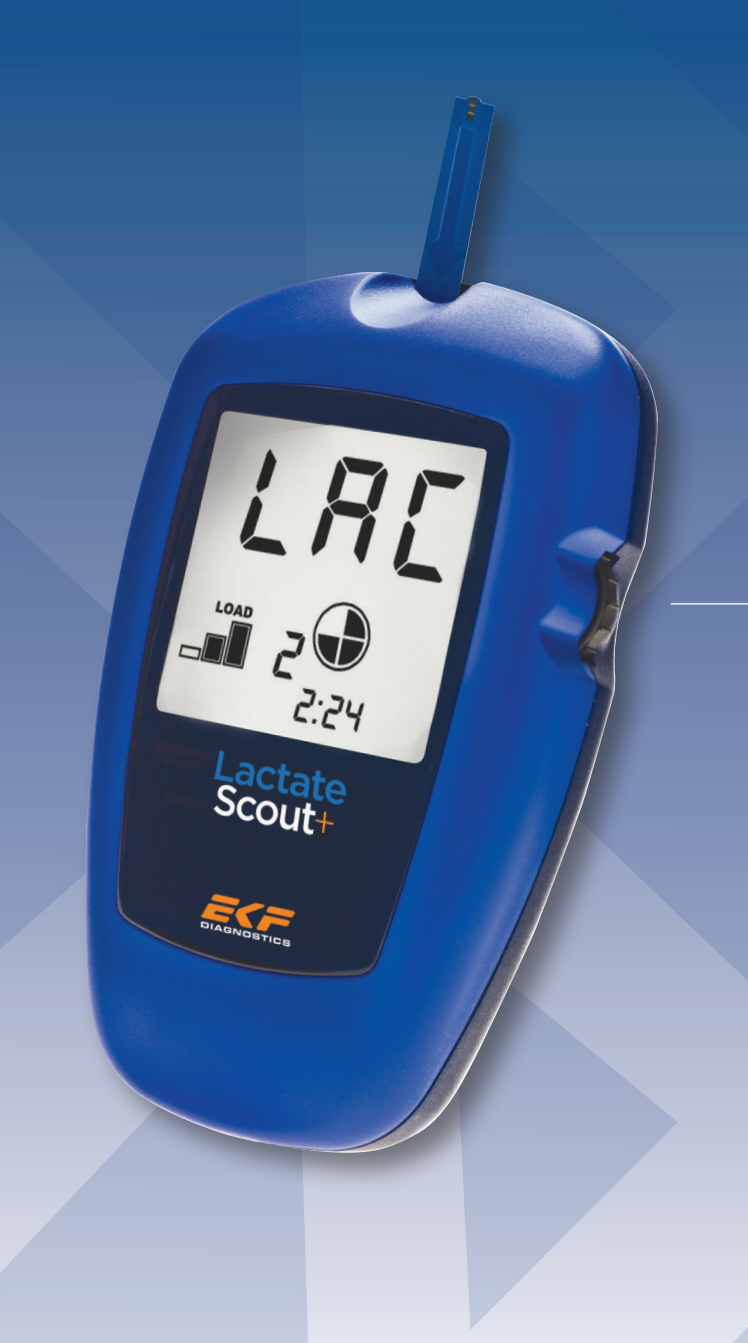

### Instructions for Bluetooth<sup>®</sup> installation for **Lactate Scout**+

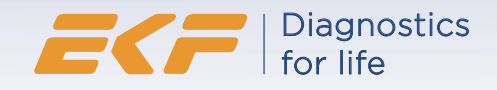

#### **Version A: Installation for Windows 7**

1. At first make sure that your PC is equipped with the required Bluetooth®

- hardware: Some PCs / laptops are already equipped (see section:

Installation for laptop computers with integrated Bluetooth®). However,

usually the included USB Bluetooth® dongle has to be connected to your

PC. Please insert the USB Bluetooth® - dongle into an available USB slot.

Usually, the Windows 7 operating system detects and installs the USB-/  $Bluetooth \ensuremath{\mathbb{R}}$  dongle automatically.

However, if the automatic installation fails, then please open the "Device Manager" in the "Control Panel":

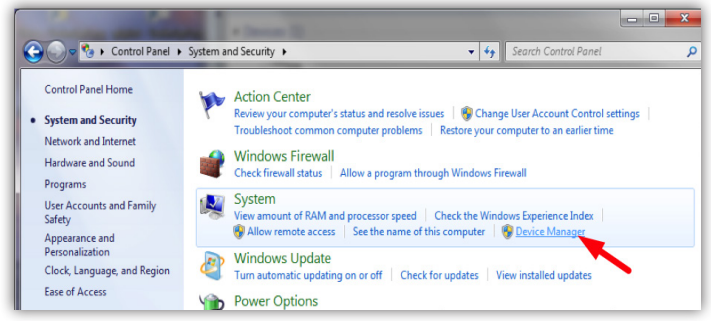

With the right mouse button click on the entry "BCM20702A0". Now select the context menu item "Update Driver Software":

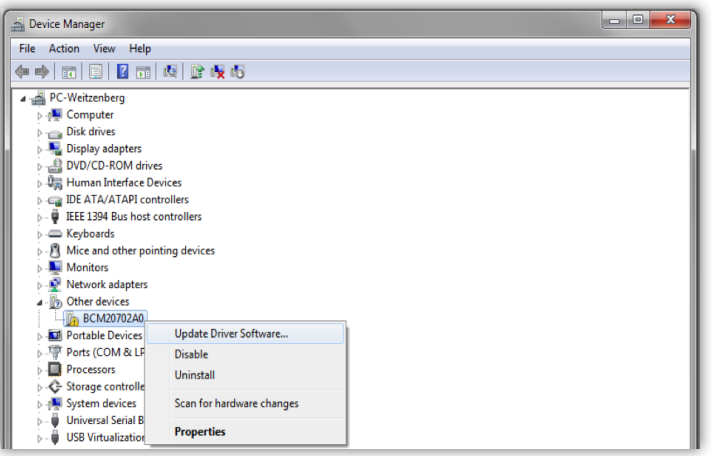

In the next dialog window select the option "Browse my computer for driver software":

| Но | w do you want to search for driver software?                                                                                                    |  |
|----|----------------------------------------------------------------------------------------------------|--|
|    | <ul> <li>Search automatically for updated driver software<br/>Windows will search your computer and the Internet for the latest driver software<br/>for your device, unless you've disabled this feature in your device installation<br/>settings.</li> </ul> |  |
|    | <ul> <li>Browse my computer for driver software</li> <li>Locate and install driver software manually.</li> </ul>                                                                                                    |  |
|    |                                                                                                    |  |

Now, in the next dialog window click on button "Browse":

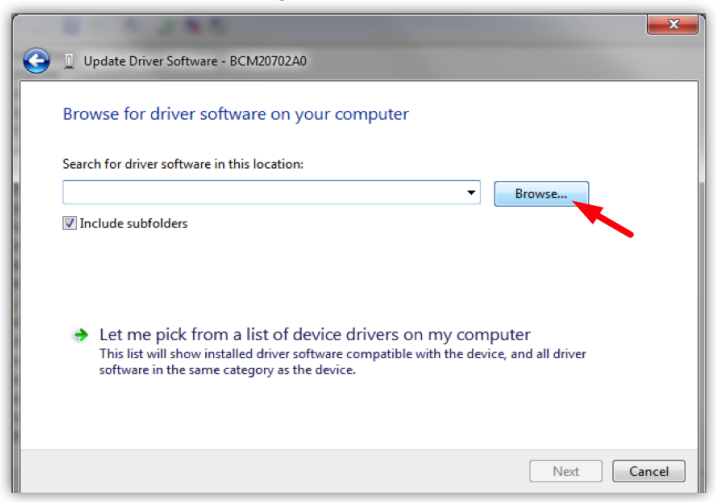

On the enclosed CD "Info CD Lactate Scout+" select the subfolder "Drivers\_Bluetooth\_USB\_Adapter\_LM506":

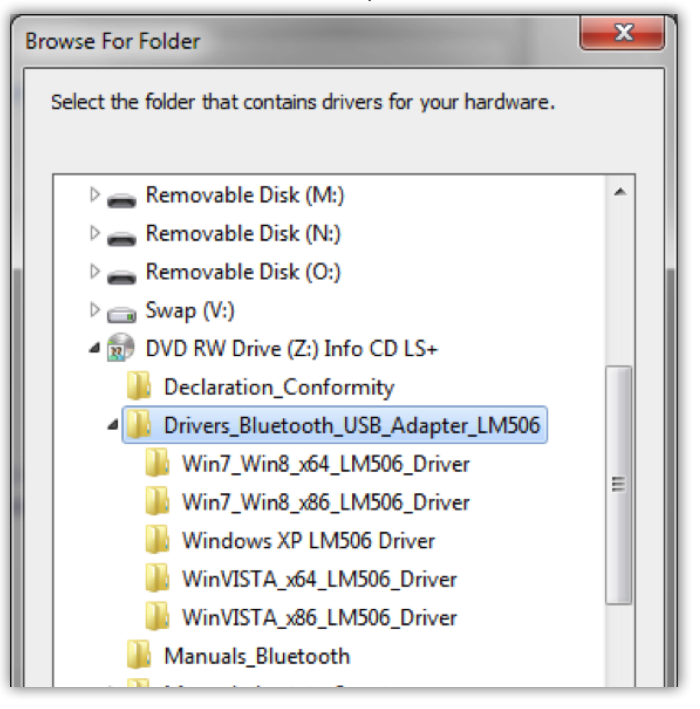

Wait until the driver installation is finished:

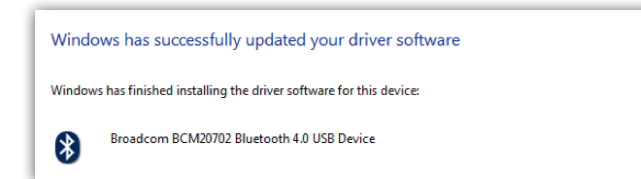

Attention: If you are using the Lactate Scout Data Link Software, no additional steps are needed for the Bluetooth installation. You can proceed directly with the installation of the software (see "Software installation and user manual", p. 4). Otherwise continue with the installation as follows:

2. Next, switch on the Lactate Scout+ in "Setting and Storage Mode": Before it is switched on, make sure that there is no sensor plugged into the device.Turn on the device by pressing the scroll wheel for two seconds and turn the scroll wheel until a blinking "set" and a blinking Bluetooth<sup>®</sup> icon "§" appear on the LCD screen.

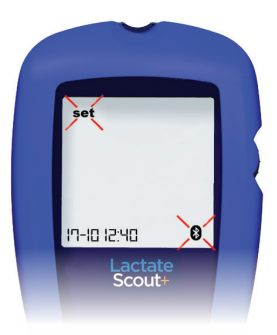

After pressing the scroll wheel briefly, the menu is activated and the message "OFF" is displayed on the main display together with the blinking Bluetooth<sup>®</sup> icon:

By turning the scroll wheel by one click, the message "On" is appearing on the LCD screen together with an outlined Bluetooth<sup>®</sup> icon " $\mathfrak{S}$ ":

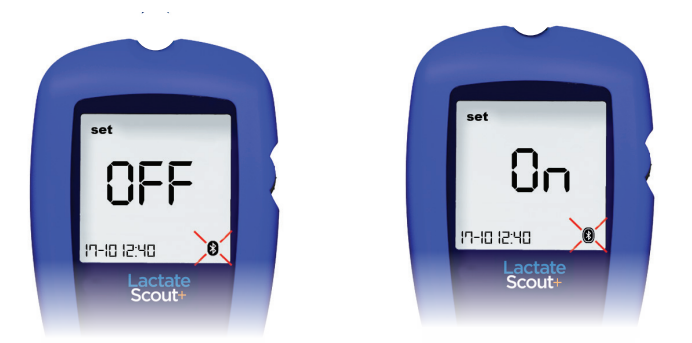

After pressing the scroll wheel briefly, the Bluetooth<sup>®</sup> module is activated. Please note: The device will turn off automatically after five minutes if no user input is detected. However, you can turn on the device again as already described above and continue working. (See Lactate Scout+ manual).

**3.** To start the installation of the Lactate Scout+ double-click the Bluetooth<sup>®</sup> icon in the task bar (top figure) or in the window of hidden icons (second figure):

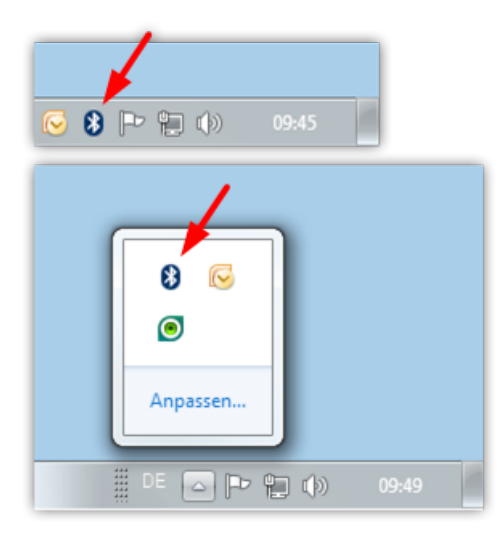

**4.** A new dialog window "Devices and Printers Bluetooth Devices" appears. Please click "Add a device":

| 🔾 🗸 📾 « All Control Panel Items | <ul> <li>Devices and Printers</li> <li>Bluetooth Devices</li> </ul> |
|---------------------------------|---------------------------------------------------------------------|
| Add a device Add a printer      |                                                                     |
|                                 | No items match your search.                                         |

**5.** The PC will search for Bluetooth<sup>®</sup> devices in its vicinity. After a successful search, a device called "Lactate Scout Plus" will appear in the list (other Bluetooth<sup>®</sup> devices may also be detected). Click on the appropriate icon and then click "Next".

| 🕞 📌 Add a device                                                                                                | <b>×</b>    |
|----------------------------------------------------------------------------------------------------|-------------|
| Select a device to add to this computer<br>Windows will continue to look for new devices and display them here. |             |
| Lactate Scout Plus<br>Bluetooth<br>Other                                                                        |             |
| What if Windows doesn't find my device?                                                                         |             |
|                                                                                                    | Next Cancel |

**6.** In the next dialog box, select the option "Enter the device's pairing code":

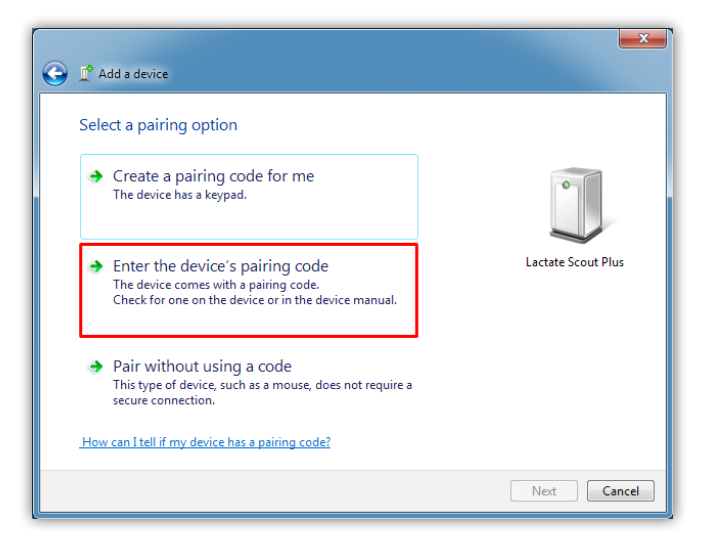

In the input field please enter four zeros (0000). Please note: You have 30 seconds to complete this field. Click "Next":

| G 🔮 Add a device                                                                                         |                    |
|----------------------------------------------------------------------------------------------------|--------------------|
| Enter the pairing code for the device<br>This will verify that you are connecting to the correct device. | Lactate Scout Plus |
| What if I can't find the device pairing code?                                                            |                    |

**7.** During the installation the following messages appear on the bottom right corner:

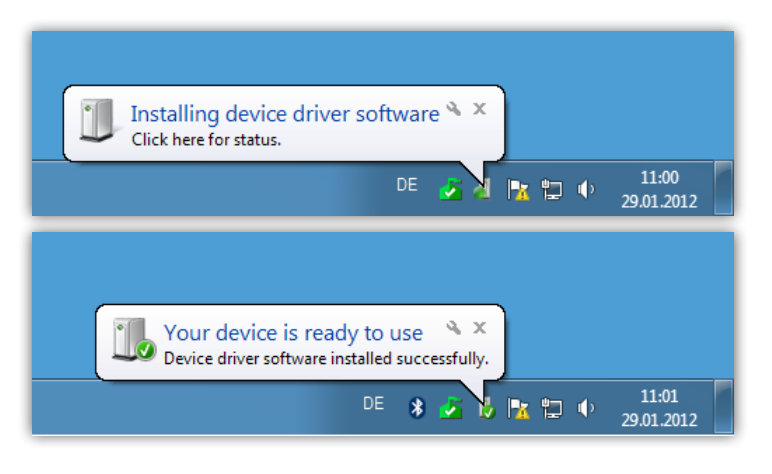

8. In the dialog box please click on "Close" to complete the installation:

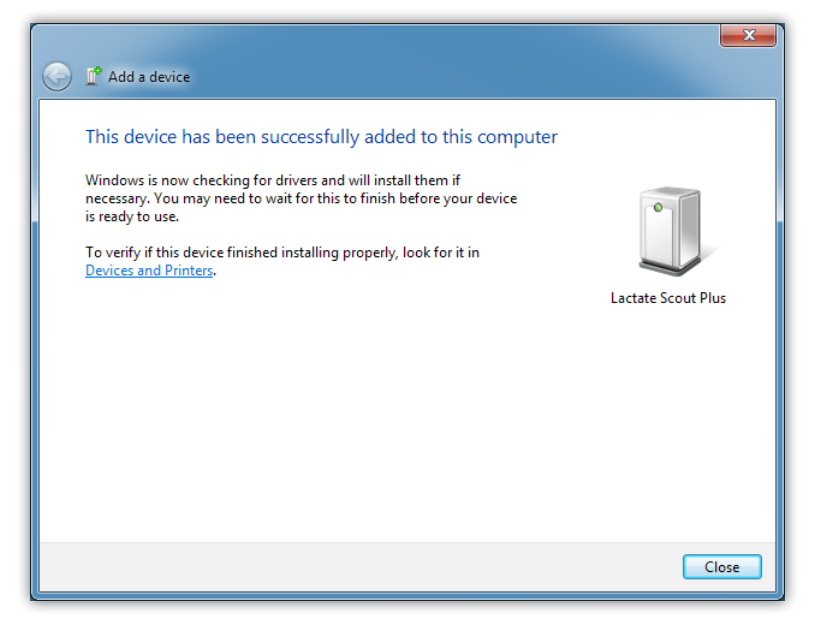

**9.** For most PC's the installation only has to be executed once and usually doesn't need to be repeated.

To transfer the data from the Lactate Scout+ to your PC you need Lactate Scout compatible software such as the "Lactate Scout Assistant" or the "Lactate Scout Data Link" software.

### How to determine the COM port number assigned to the serial Bluetooth<sup>®</sup> - connection when using third party software

Before any data transfer, the "Lactate Scout Assistant" software scans all installed COM ports automatically for the connected Lactate Scout+device. When using third-party software, which doesn't support such a COM port scanning function, the port number has to be set manually. To determine the COM port number assigned to the Bluetooth<sup>®</sup> connection, please proceed as follows:

**1.** Open the dialog window "Devices and Printers" by double-clicking the Bluetooth<sup>®</sup> icon in the task bar (left figure) or in the window of hidden icons (right figure):

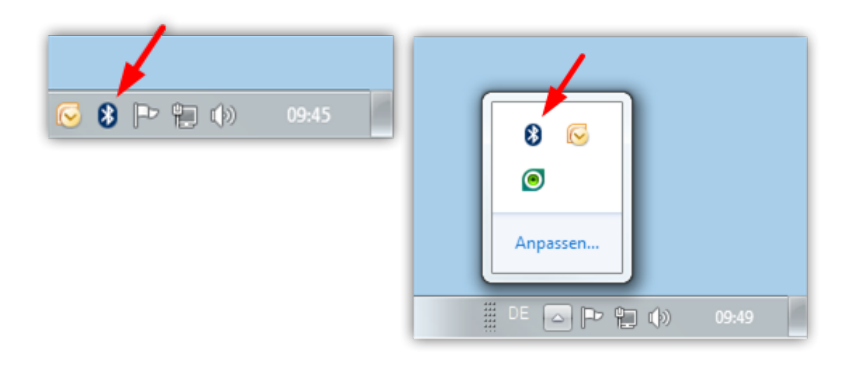

**2.** Now double-click on "Lactate Scout Plus" icon:

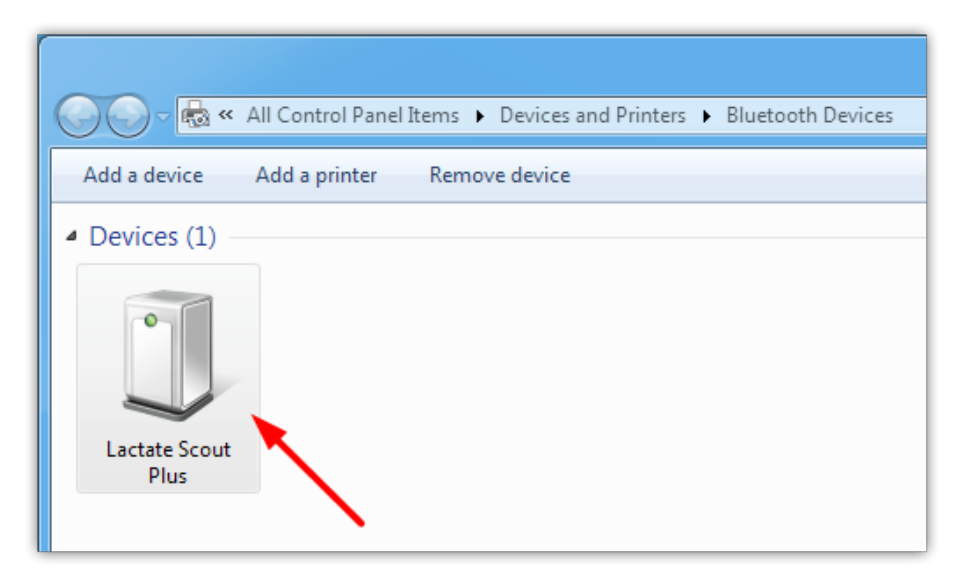

3. In the property window select the tab "Services":

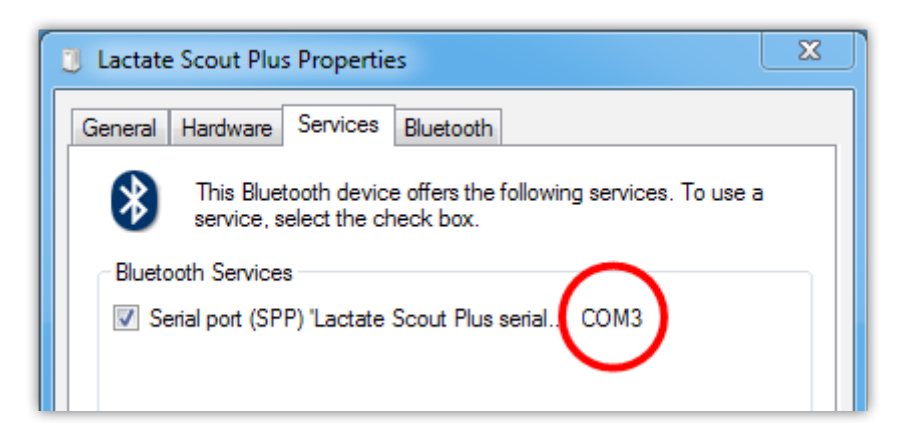

The COM port number shown in this window has to be entered at the communication settings of your software. Please read the appropriate section in the manual of the software you are using.

#### **Version B: Installation for Windows 8.1**

1. At first make sure that your PC is equipped with the required Bluetooth®hardware: Some PCs / laptops are already equipped (see section: Installation for laptop computers with integrated Bluetooth®). However, usually the included USB Bluetooth® dongle has to be connected to your PC. Please insert the USB Bluetooth® - dongle into an available USB slot.

Usually, the Windows 8 operating system detects and installs the USB-/Bluetooth® dongle automatically. However, if the automatic installation fails, then click with the right mouse button on the Windows start button and open the "Device Manager". With the right mouse button click on the entry "BCM20702A0". Now select the context menu item "Update Driver Software":

| 4                               | Devio                                    | e Manager |  |  |  |
|---------------------------------|------------------------------------------|-----------|--|--|--|
| File Action View Help           |                                          |           |  |  |  |
| 🗢 🔿   🖬   🛅   👔   t             | 9 🖹 🙀 📢                                  |           |  |  |  |
| 🔺 🚔 PC-Kopinke                  |                                          |           |  |  |  |
| Image: Computer                 |                                          |           |  |  |  |
| Disk drives                     |                                          |           |  |  |  |
| Display adapters                |                                          |           |  |  |  |
| DVD/CD-ROM drives               |                                          |           |  |  |  |
| Human Interface Devices         |                                          |           |  |  |  |
| > 👼 Imaging devices             |                                          |           |  |  |  |
| keyboards                       |                                          |           |  |  |  |
| Mice and other pointing devices |                                          |           |  |  |  |
| Monitors                        |                                          |           |  |  |  |
| Network adapters                |                                          |           |  |  |  |
| Other devices                   |                                          |           |  |  |  |
| BCM20702A0                      | Update Driver Software                   |           |  |  |  |
| Ports (COM & LP                 | Disable                                  |           |  |  |  |
| Print queues                    | Disable                                  |           |  |  |  |
| Printers                        | Uninstall                                |           |  |  |  |
| Processors                      | Processors     Scap for bardware chapter |           |  |  |  |
| Software devices                | scarror naraware changes                 |           |  |  |  |
| Sound, video and                | Properties                               |           |  |  |  |
| Storage controllers             |                                          |           |  |  |  |

In the next dialog window select the option "Browse my computer for driver software":

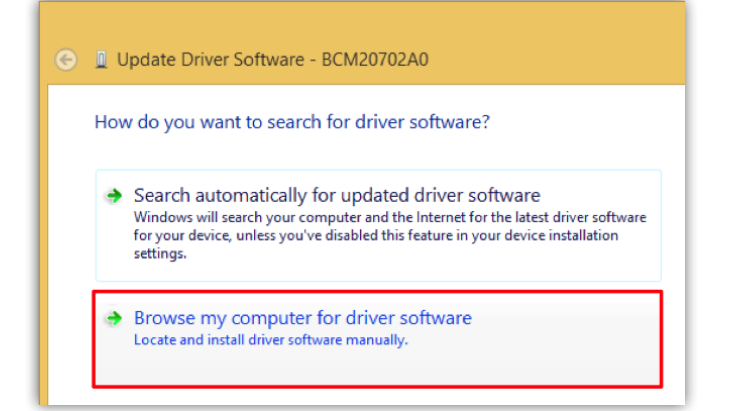

Now, in the next dialog window click on button "Browse":

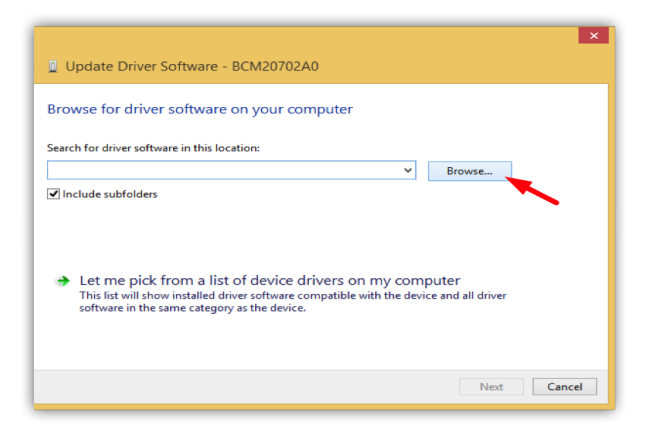

On the enclosed CD "Info CD Lactate Scout+" select the subfolder "Drivers\_ Bluetooth\_USB\_Adapter\_LM506":

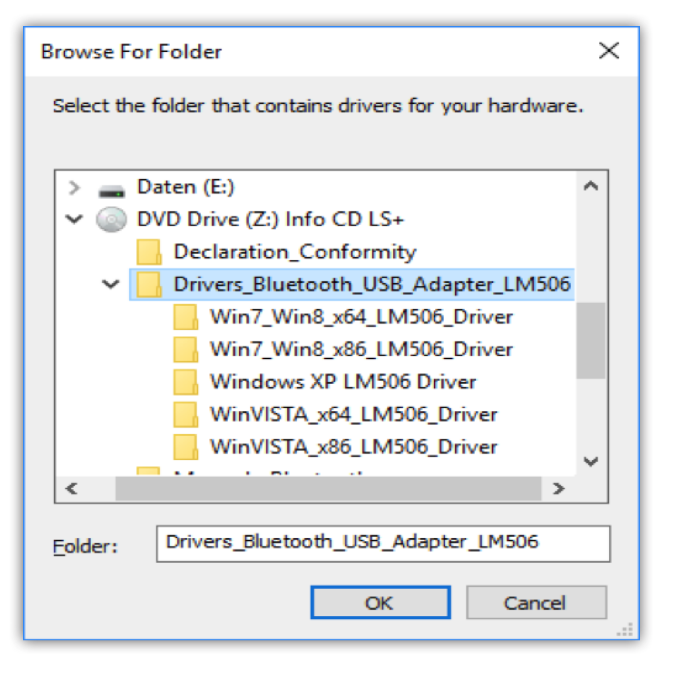

Wait until the driver installation is finished:

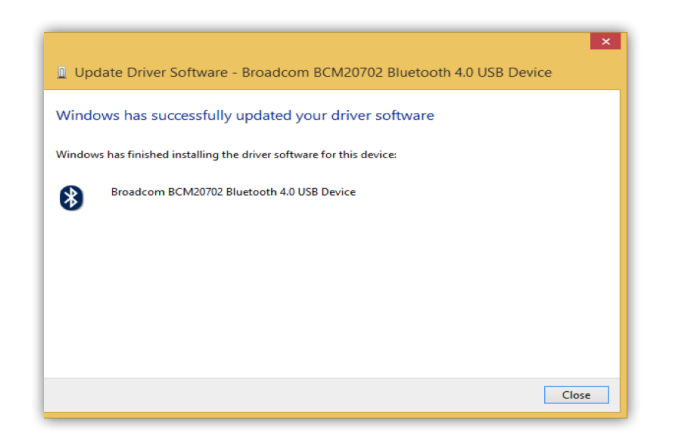

Attention: If you are using the Lactate Scout Data Link Software, no additional steps are needed for the Bluetooth installation. You can proceed directly with the installation of the software (see "Software installation and user manual", p. 4). Otherwise continue with the installation as follows:

2. Next, switch on the Lactate Scout+ in "Setting and Storage Mode": Before it is switched on, make sure that there is no sensor plugged into the device. Turn on the device by pressing the scroll wheel for two seconds and turn the scroll wheel until a blinking "set" and a blinking Bluetooth<sup>®</sup> icon " <sup>®</sup> " appear on the LCD screen:

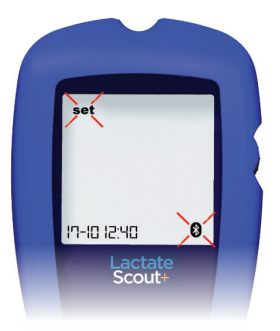

After pressing the scroll wheel briefly, the menu is activated and the message "OFF" is displayed on the main display together with the blinking Bluetooth<sup>®</sup> icon: By turning the scroll wheel by one click, the message "On" is appearing on the LCD screen together with an outlined Bluetooth<sup>®</sup> icon " § ":

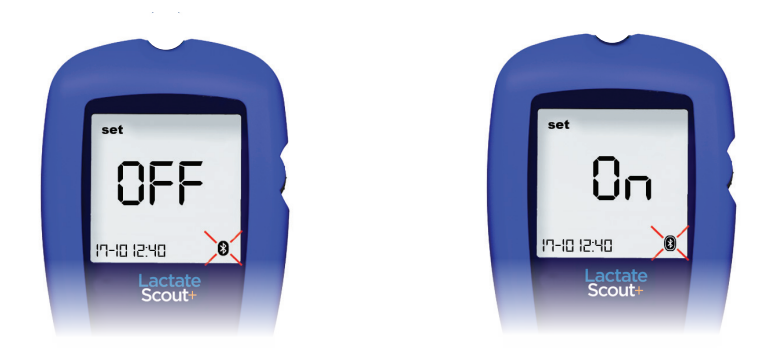

After pressing the scroll wheel briefly, the Bluetooth<sup>®</sup> module is activated. Please note: The device will turn off automatically after five minutes if no user input is detected. However, you can turn on the device again as already described above and continue working. (See Lactate Scout+ manual).

**3.** On the Windows®- desktop open the Bluetooth<sup>®</sup> settings by double clicking on the Bluetooth<sup>®</sup> - icon in the taskbar:

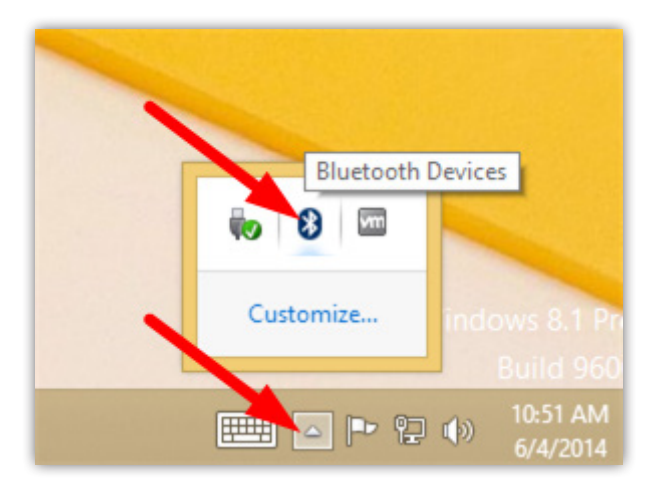

**4.** A new page "PC and devices" is opened with the sub menu "Manage Bluetooth devices". The PC is searching for Bluetooth<sup>®</sup> - devices in its vicinity. After a successful search, a device called "Lactate Scout Plus" is appearing in the list (possibly together with other Bluetooth<sup>®</sup> - devices) with the state "Ready to pair". Click on the "Lactate Scout Plus" device:

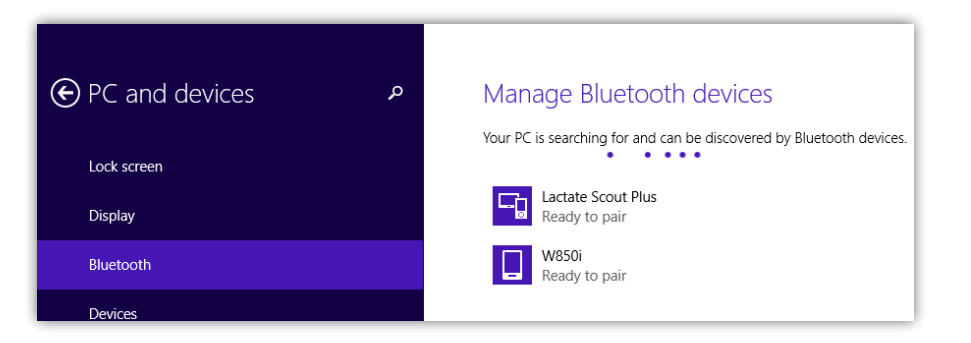

In order to communicate with each other, the PC and Lactate Scout+ device have to be paired. Perform the pairing by clicking on button "Pair":

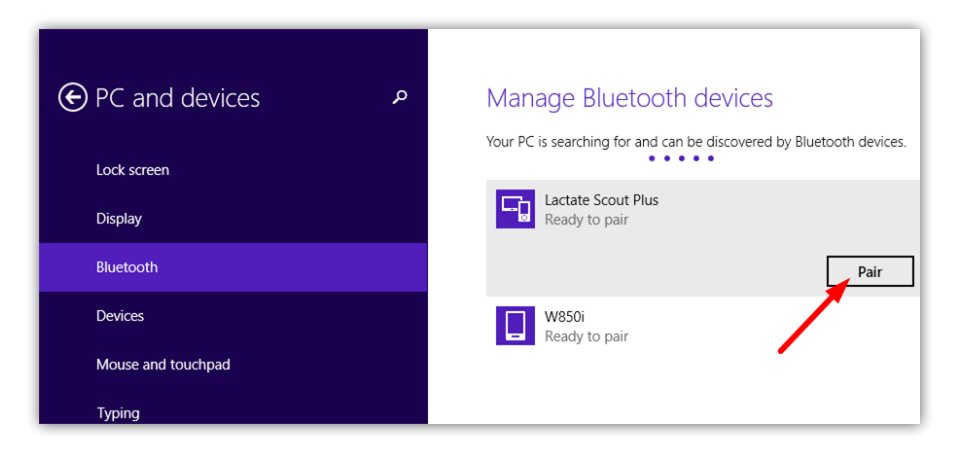

**5.** In the next dialog window you are prompted to enter the passcode for your device:

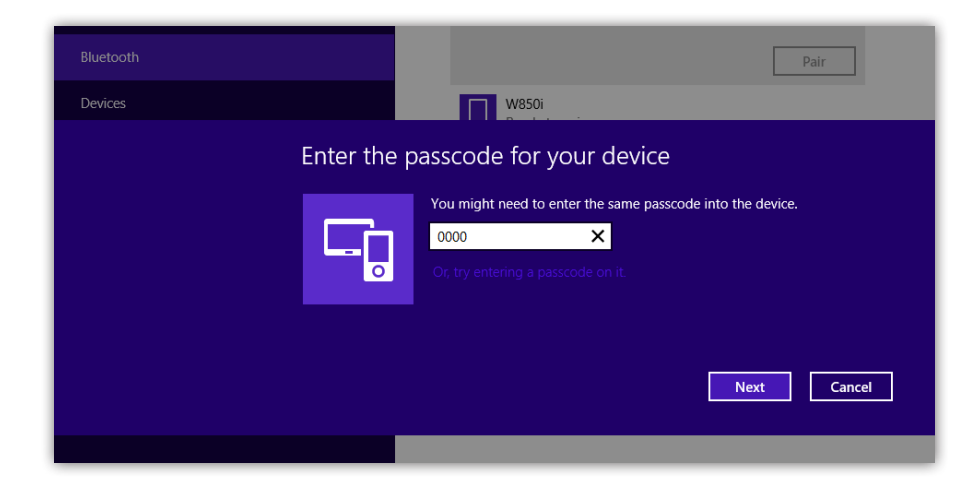

In the input field please enter four zeroes (0000) within 30 seconds. Click "Next".

**6.** After the installation, the Lactate Scout+ device is displayed with the state "Connected":

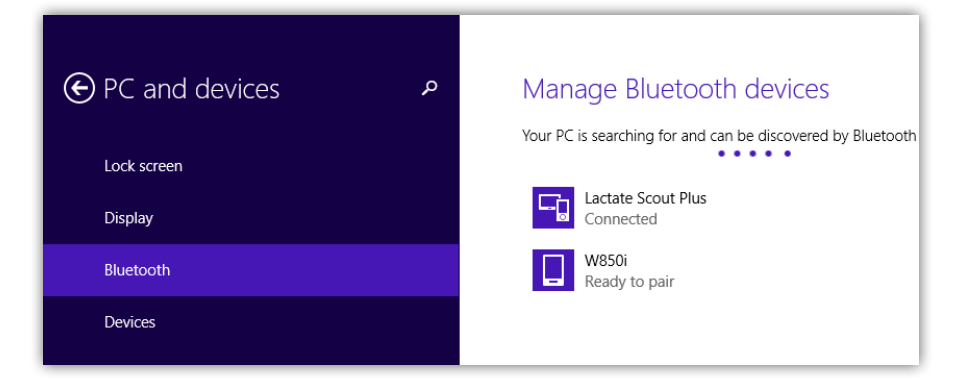

7. Now you can return to the desktop and use you device. For the particular PC and Lactate Scout+ the installation has to be executed only once and usually doesn't need to be repeated again. To transfer the data from the Lactate Scout+ to your PC you need Lactate Scout- compatible software such as the "Lactate Scout Assistant".

## How to determine the COM port number assigned to the serial Bluetooth<sup>®</sup> - connection when using third-party software

Before any data transfer, the "Lactate Scout Assistant" software scans all installed COM ports automatically for the connected Lactate Scout + device. When using third-party software, which doesn't support such a COM port scanning function, the port number has to be set manually. To determine the COM port number assigned to the Bluetooth<sup>®</sup> connection, please proceed as follows:

**1.** Starting from the Windows 8.1 start screen please activate the right toolbar and click on the icon "Search". Search for the section "Devices and Printers" and open the section by mouse click:

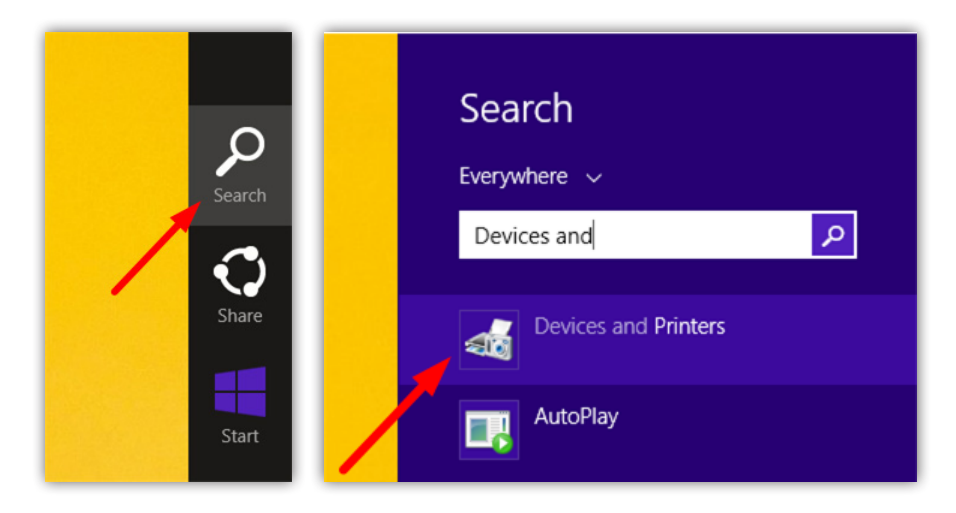

**2.** Now double-click on "Lactate Scout Plus" to open the corresponding property window:

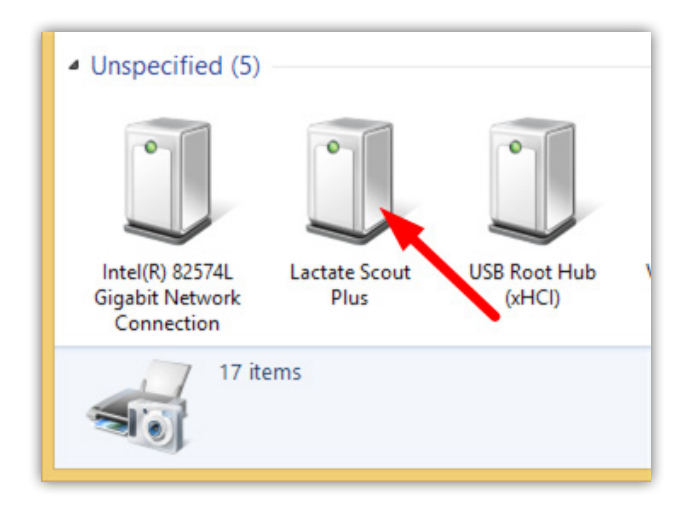

3. In the property window select the tab "Services":

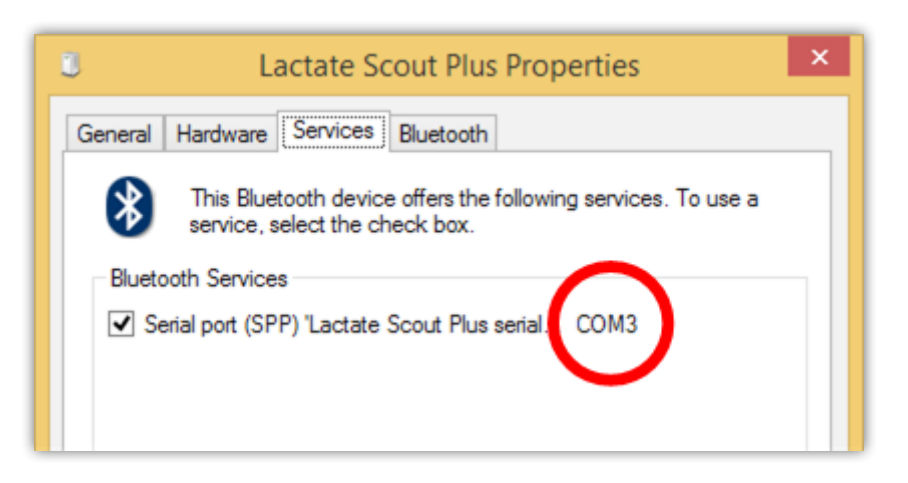

Now, the COM port number shown in this window has to be entered at the communication settings of your software. Please read the appropriate section in the manual of the software you are using.

#### **Version C: Installation for Windows 10**

1. At first make sure that your PC is equipped with the required Bluetooth® - hardware: Some PCs / laptops are already equipped (see section: Installation for laptop computers with integrated Bluetooth®). However, usually the included USB Bluetooth® dongle has to be connected to your PC. Please insert the USB Bluetooth® - dongle into an available USB slot. Usually, the Windows 10 operating system detects and installs the USB-/ Bluetooth® dongle automatically.

However, if the automatic installation fails, then click with the right mouse button on the Windows start button and open the "Device Manager". With the right mouse button click on the entry "BCM20702A0". Now select the context menu item "Update Driver Software":

| 📇 Device Manager                              |                        |  |  |  |
|-----------------------------------------------|------------------------|--|--|--|
| File Action View Help                         |                        |  |  |  |
|                                               | ₽                      |  |  |  |
| V 🖁 PC-LAMI2                                  |                        |  |  |  |
| V 🚯 Bluetooth                                 |                        |  |  |  |
| 🕅 BCM20702A0                                  |                        |  |  |  |
| > 💻 Computer                                  | Update Driver Software |  |  |  |
| > 👝 Disk drives                               | Disable                |  |  |  |
| 🔉 🏣 Display adapters                          | Uninstall              |  |  |  |
| > 🔐 DVD/CD-ROM dr                             |                        |  |  |  |
| > 🛺 Human Interface Scan for hardware changes |                        |  |  |  |
| > The ATA/ATAPI conserver and the Properties  |                        |  |  |  |
| > 🚡 Imaging devices                           |                        |  |  |  |
| > 🔤 Keyboards                                 |                        |  |  |  |
| > III Mice and other pointing devices         |                        |  |  |  |
| > 🛄 Monitors                                  |                        |  |  |  |
| > 🖵 Network adapters                          |                        |  |  |  |
| > 📮 Ports (COM & LPT)                         |                        |  |  |  |

In the next dialog window select the option "Search automatically for updated driver software" and wait until the installation is finished:

| ÷ | Update Driver Software - Broadcom BCM20702 Bluetooth 4.0 USB Device                                                                                                    | ×      |
|---|----------------------------------------------------------------------------------------------------|--------|
|   | How do you want to search for driver software?                                                                                                    |        |
|   | → Search automatically for updated driver software<br>Windows will search your computer and the Internet for the latest driver software<br>for your device, unless you've disabled this feature in your device installation<br>settings. |        |
|   | → Browse my computer for driver software<br>Locate and install driver software manually.                                                                                                    |        |
|   |                                                                                                    |        |
|   |                                                                                                    | Cancel |

Attention: If you are using the Lactate Scout Data Link Software, no additional steps are needed for the Bluetooth installation. You can proceed directly with the installation of the software (see "Software installation and user manual", p. 4). Otherwise continue with the installation as follows:

2. Now, switch on the Lactate Scout+ into "Setting- and Storage Mode": Before switching on, make sure that there is no sensor plugged in the device. Turn on the device by holding the scroll wheel depressed for 2 seconds and turn the scroll wheel until a blinking "set" and a blinking Bluetooth® icon "O" are appearing on the LCD:

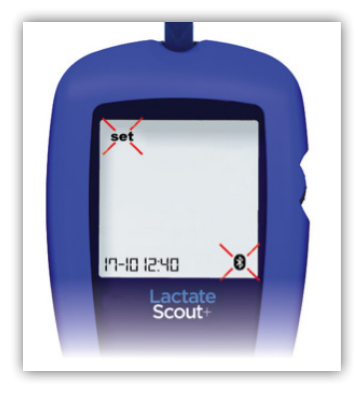

After pressing the scroll wheel briefly, the menu is activated and the message "OFF" is being displayed on the main display together with the blinking Bluetooth  $\mbox{$\mathbb{R}$}$ - icon:

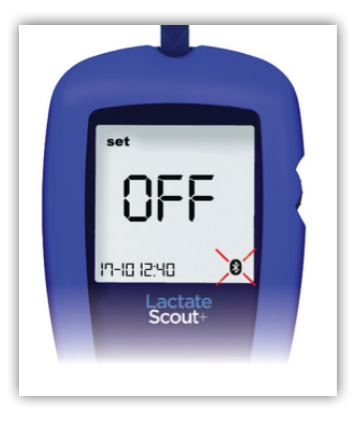

The Bluetooth® module is activated by turning the scroll wheel by one step. The activation is indicated by output of the message "On" on the LCD together with an outlined Bluetooth®- icon "§":

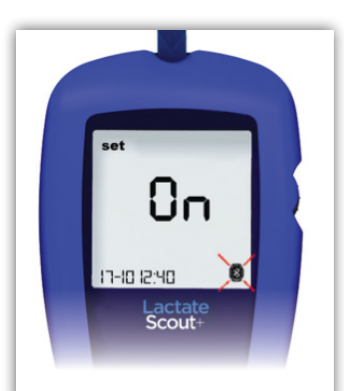

After pressing the scroll wheel briefly, the Bluetooth® module is activated. Please note: The device will turn off automatically after 5 minutes, if no user input was detected. However, you can turn on the device again as already described above and continue working. (See also Lactate Scout+manual).

3. On the Windows®- desktop click on the Bluetooth® icon in the taskbar and open the menu item "Add Bluetooth Device":

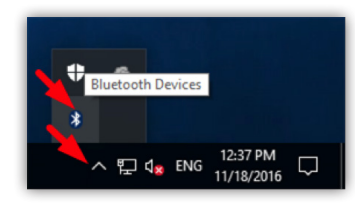

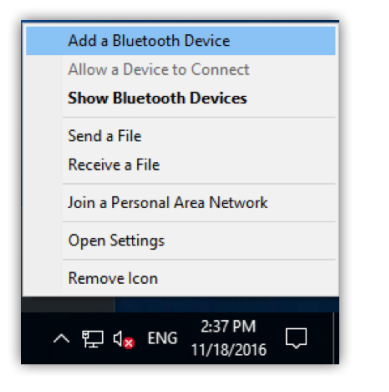

A window "Devices" is opened with the sub menu "Manage Bluetooth devices". The PC is searching for Bluetooth® - devices in its vicinity. After a successful search, a device called "Lactate Scout Plus" is appearing in the list (possibly together with other Bluetooth® - devices) with the state "Ready to pair". Click on the "Lactate Scout Plus" device:

| Settin  | ngs                 | -                                                                    |  | × |
|---------|---------------------|----------------------------------------------------------------------|--|---|
| ٢       | Home                | Manage Bluetooth devices                                             |  |   |
| Fir     | nd a setting $\wp$  | Bluetooth                                                            |  |   |
| Dev     | ices                | On                                                                   |  |   |
| ₽       | Printers & scanners | Your PC is searching for and can be discovered by Bluetooth devices. |  |   |
| State 1 | Connected devices   | BLACKBERRY-825E<br>Ready to pair                                     |  |   |
| *       | Bluetooth           | Lactate Scout Dive                                                   |  |   |
| Ū       | Mouse & touchpad    | Ready to pair                                                        |  |   |

4. In order to communicate with each other, the PC and Lactate Scout+ device have to be paired. Perform the pairing by clicking on button "Pair

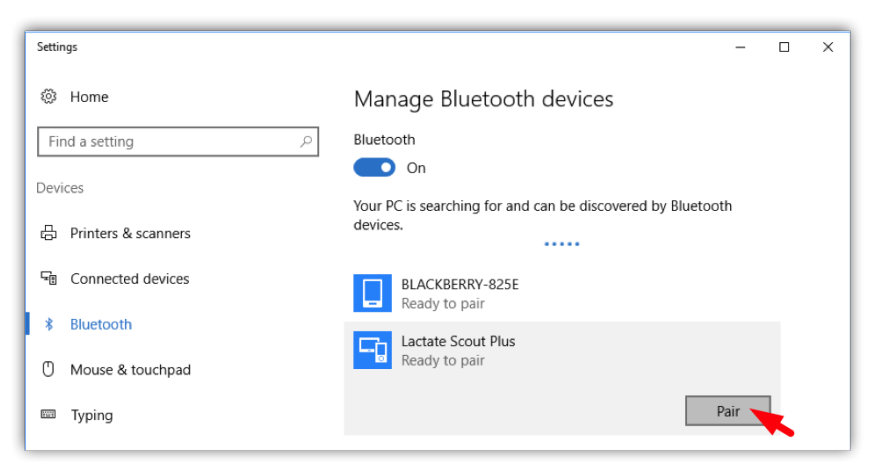

5. In the next dialog window you are prompted to enter the passcode for your device:

| Enter the passcode for your device |                                                            |  |  |  |
|------------------------------------|------------------------------------------------------------|--|--|--|
|                                    | You might need to enter the same passcode into the device. |  |  |  |
| 0                                  | Or try entering a passcode on it.                          |  |  |  |
|                                    | Next Cancel                                                |  |  |  |

In the input field please enter four zeroes (0000) within 30 seconds. Click "Next".

6. After the installation, the Lactate Scout+ device is displayed with the state "Connected":

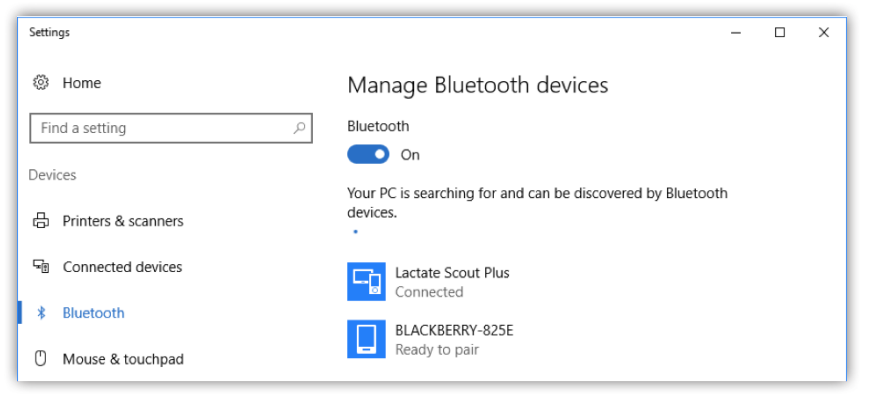

7. Now you can return to the desktop and use your device. For the particular PC and Lactate Scout+ the installation has to be executed only once and usually doesn't need to be repeated again. To transfer the data from the Lactate Scout+ to your PC you need Lactate Scout- compatible software such as the "Lactate Scout Assistant".

# How to determine the COM port number assigned to the serial Bluetooth<sup>®</sup> - connection when using third-party software

Before any data transfer, the "Lactate Scout Assistant" software scans all installed COM ports automatically for the connected Lactate Scout + device. When using third-party software, which doesn't support such a COM port scanning function, the port number has to be set manually. To determine the COM port number assigned to the Bluetooth® connection, please proceed as follows:

1. On the Windows®- desktop click on the Bluetooth® icon in the taskbar and open the menu item "Open Settings":

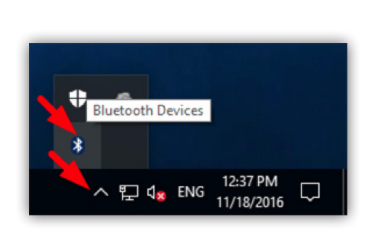

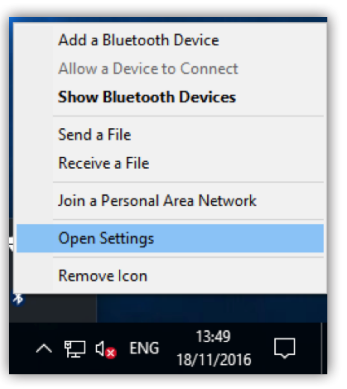

2. In the property window select the tab "COM Ports":

| 8 Bluetooth Settings                                                                                                    |           |          | ×                                      |  |
|----------------------------------------------------------------------------------------------------|-----------|----------|----------------------------------------|--|
| Options                                                                                                    | COM Ports | Hardware | 2                                      |  |
| This PC is using the COM (serial) ports listed below. To determine whether you need a COM port, read the documentation that came with your Bluetooth device. |           |          |                                        |  |
| Port                                                                                                    | Dir       | ection   | Name                                   |  |
| COM                                                                                                    | 13 Ou     | tgoing   | Lactate Scout Plus 'Lactate Scout Plus |  |
| COM                                                                                                    | 14 Inc    | oming    | Lactate Scout Plus                     |  |
|                                                                                                    |           |          |                                        |  |

Now, the COM port number (Outgoing) shown in this window has to be entered at the communication settings of your software. Please read the appropriate section in the manual of the software you are using.

## Installation for laptop computers with integrated Bluetooth<sup>®</sup>-interface (Example: Toshiba Bluetooth<sup>®</sup> Driver)

- 1. If your laptop computer is equipped with an internal Bluetooth<sup>®</sup> interface, you can use it usually instead of the supplied USB-Bluetooth<sup>®</sup>-dongle. The following instructions are showing an example using an integrated Bluetooth<sup>®</sup> interface with installed Toshiba Bluetooth<sup>®</sup> driver:
- **2.** At first, please ensure that the internal  $\mathsf{Bluetooth}^{\circledast}$  interface is activated correctly :

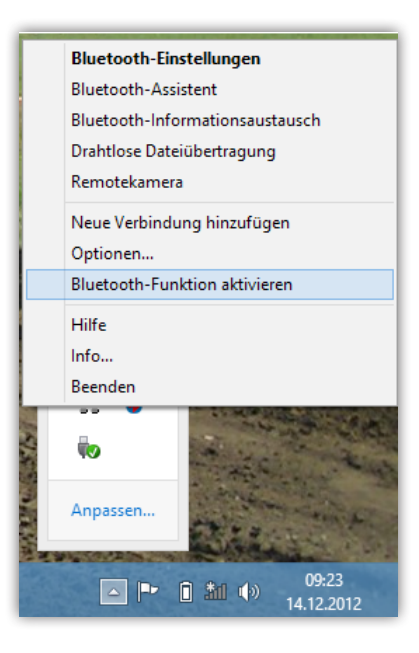

3. Next, switch on the Lactate Scout+ in "Setting and Storage Mode": Before it is switched on, make sure that there is no sensor plugged into the device. Turn on the device by pressing the scroll wheel for two seconds and turn the scroll wheel until a blinking "set" and a blinking Bluetooth<sup>®</sup> icon ,  $\mathfrak{F}$  appear on the LCD screen:

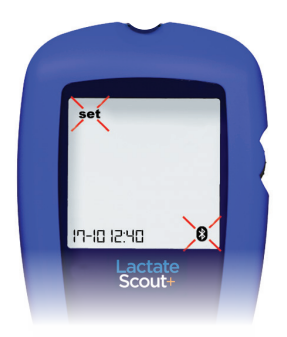

briefly, the menu is activated and one click, the message "On" is the message "OFF" is displayed on appearing on the LCD screen the main display together with the together with an outlined blinking Bluetooth<sup>®</sup> icon:

After pressing the scroll wheel By turning the scroll wheel by 

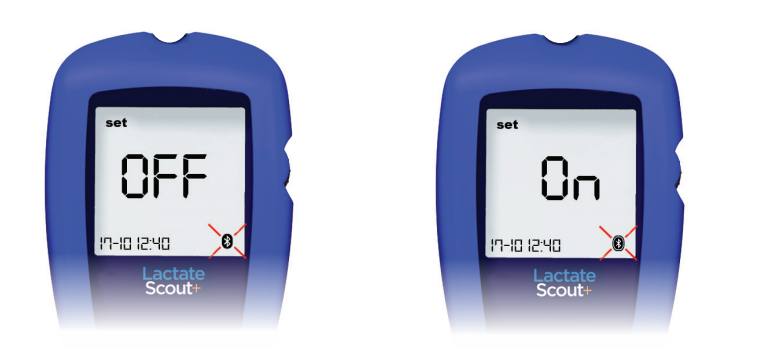

After pressing the scroll wheel briefly, the Bluetooth® module is activated. Please note: The device will turn off automatically after five minutes if no user input is detected. However, you can turn on the device again as already described above and continue working. (See Lactate Scout+ manual).

4. To add a new Bluetooth<sup>®</sup> connection, please click on the Bluetooth<sup>®</sup> icon in the taskbar and on the menu item "Add new connection":

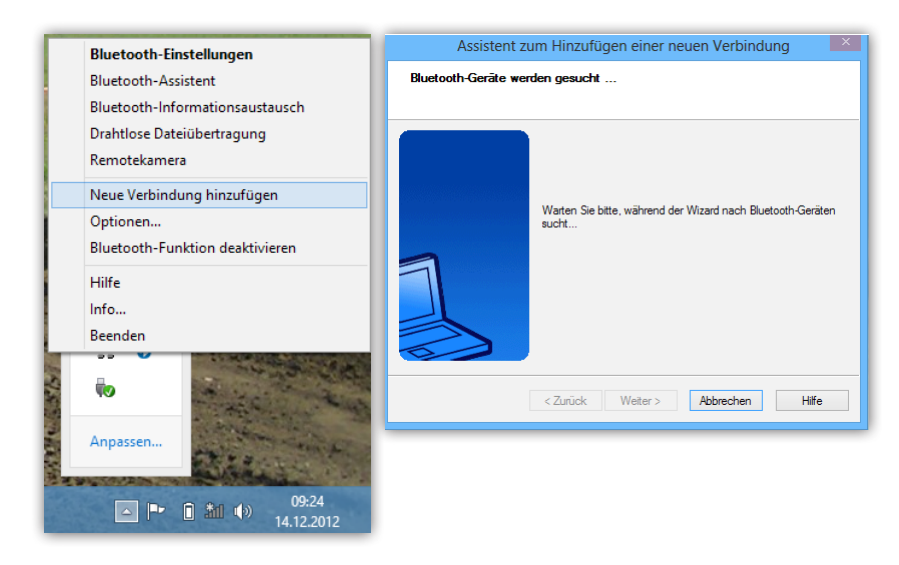

5. Now the computer is searching for the Lactate Scout Plus device and displays it in a corresponding list. In the next step the connection is added using the "user defined mode". At first you have to click on the button "back" and in the next dialog window select "User defined mode". Please click on "Next":

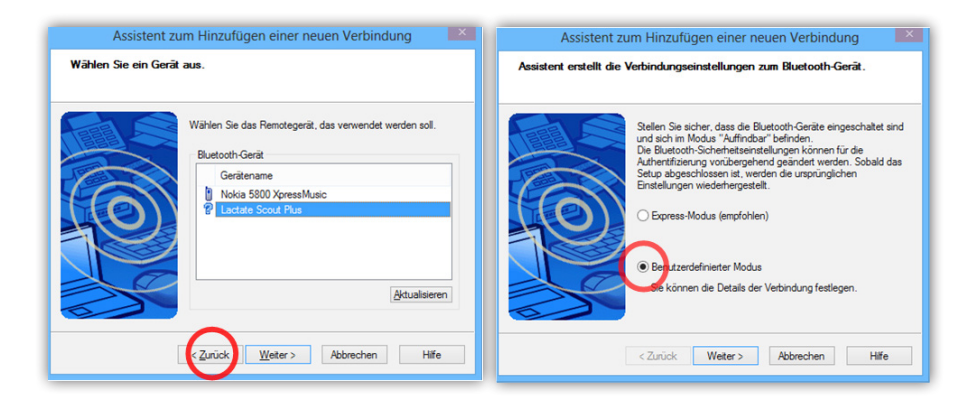

6. In the next dialog window you have to choose the service "Serial port | Lactate Scout Plus…". Please click on "next":

| Assistent zu<br>Wählen Sie einen Die | um Hinzufügen einer neuen Verbindung                                                                                                    |
|--------------------------------------|----------------------------------------------------------------------------------------------------|
|                                      | Wählen Sie den Dienst, der verwendet werden soll.<br>Dienstauswahl<br>Dienstäusse<br>Dienstname<br>Geneller Anschluss Lactate Scout Plus serial. |
|                                      | <zurück weter=""> Abbrechen Hife</zurück>                                                                                                    |

Please disable the checkbox "Use default serial Port" and in the serial port list, please select a port number < 40. Click on "Next":

| COM-Port auswählen     COM-Port auswählen       Image: Comparison of the standard Comparison of the standard                                                                                                    | Assistent zum Hinzufügen einer neuen Verbindung                                 | Assistent zum Hinzufügen einer neuen Verbindung                                                                                                    |
|----------------------------------------------------------------------------------------------------|---------------------------------------------------------------------------------|----------------------------------------------------------------------------------------------------|
| COM-Port festlegen.<br>(Es wird empfohlen, den Standard-COM-Port zu verwenden.)<br>Zuweisung des COM-Port-Namens<br>COM40 V Automatische Verbindung<br>Material COM-Port verwenden<br>Material COM-Port verwenden<br>Material COM-Port Verwenden<br>Material COM-Port verwenden<br>Material COM-Port Verwenden<br>Material COM-Port Verwenden<br>Material COM-Port | COM-Port auswählen                                                              | COM-Port auswählen                                                                                                    |
|                                                                                                    | COM-Port festlegen.<br>(Es wird empfohlen, den Standard-COM-Port zu verwenden.) | COM-Pot festlegen.<br>(Es wird empfohlen, den Standard-COM-Pot zu verwenden.)<br>Zuweisung des COM-Pot Namens<br>COM40<br>COM40 |

**7.** In the next step you can enter a name for the new connection and complete the installation:

| Assistent zum Hinzufügen einer neuen Verbindung                     | Assistent zum Hinzufügen einer neuen Verbindung              |
|---------------------------------------------------------------------|--------------------------------------------------------------|
| Fertigstellen des Assistenten                                       | Geben Sie einen Namen ein und wählen Sie ein Symbol aus.     |
| Die Registrieung der Verbindungsinformationen ist<br>abgeschlossen. | Richten Sie den Namen und das Symbol für die Verbindung ein. |

- 8. For the particular PC and Lactate Scout+ the installation has to be executed only once and usually doesn't need to be repeated again. To transfer the data from the Lactate Scout+ to your PC you need Lactate Scout- compatible software such as the "Lactate Scout Assistant".
- **9**. When you start the data transfer the first time in your software, then you are asked to enter a passcode. In this case enter the code "0000".

#### **Distribution:**

EKF-diagnostic GmbH Ebendorfer Chaussee 3 D-39179 Barleben

Tel: +49 (0) 39203-511-0 Fax: +49 (0) 39203-511-171 www.ekfdiagnostics.com info@ekfdiagnostics.com

#### Manufacturer:

SensLab GmbH An EKF Diagnostics Company Bautzner Str. 67 D-04347 Leipzig

**Tel:** +49 (0) 341-234-18-49 **Fax:** +49 (0) 341-234-18-40 www.senslab.de info@senslab.de

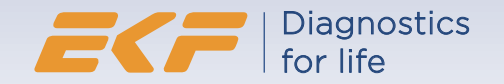